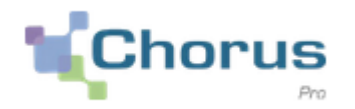

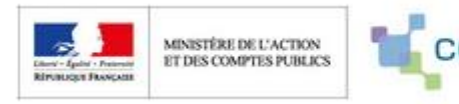

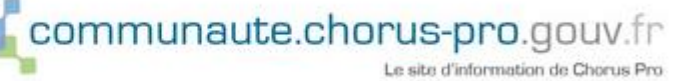

## Bienvenue sur le portail de Chorus Pro pour tout dépôt de facture vers le TCO:

# https://chorus-pro.gouv.fr

La documentation en ligne ou offre d'accompagnement à Chorus Pro: <u>https://communaute.chorus-pro.gouv.fr/emetteur-de-factures-electroniques/</u> <u>https://communaute.chorus-pro.gouv.fr/notre-offre-daccompagnement/</u>

Espace Chorus Pro dédié aux entreprises du TCO : <u>https://www.tco.re/espace-entreprises/chorus-pro</u>

## Coordonnées des structures publiques du TCO lors du dépôt d'une facture:

- Destinataire: CA TERRITOIRE DE LA COTE OUEST
  Identifiant SIRET: 24974010100038
- Destinataire: SERVICE GEMAPI DU TCO
  Identifiant SIRET: 24974010100053
- Destinataire: REGIE PORTS DE PLAISANCE TCO
  Identifiant SIRET: 24974010100046
- Destinataire: SERVICE ASSAINISSEMENT DU TCO
  - ✤ Identifiant SIRET: 24974010100061
- Destinataire: SERVICE EAU DU TCO
  - ✤ Identifiant SIRET: 24974010100079

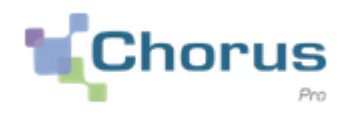

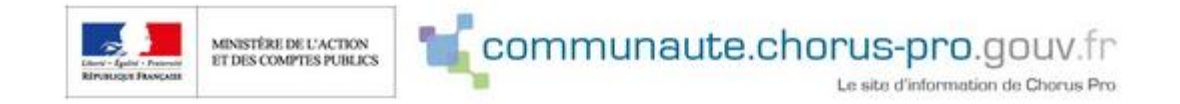

#### Saisir une facture (1/2):

- i. Renseignez le destinataire de la facture à l'aide du numéro de SIRET;
- ii. Renseignez le service destinataire (service ou direction du TCO) à l'aide du bouton RECHERCHER.

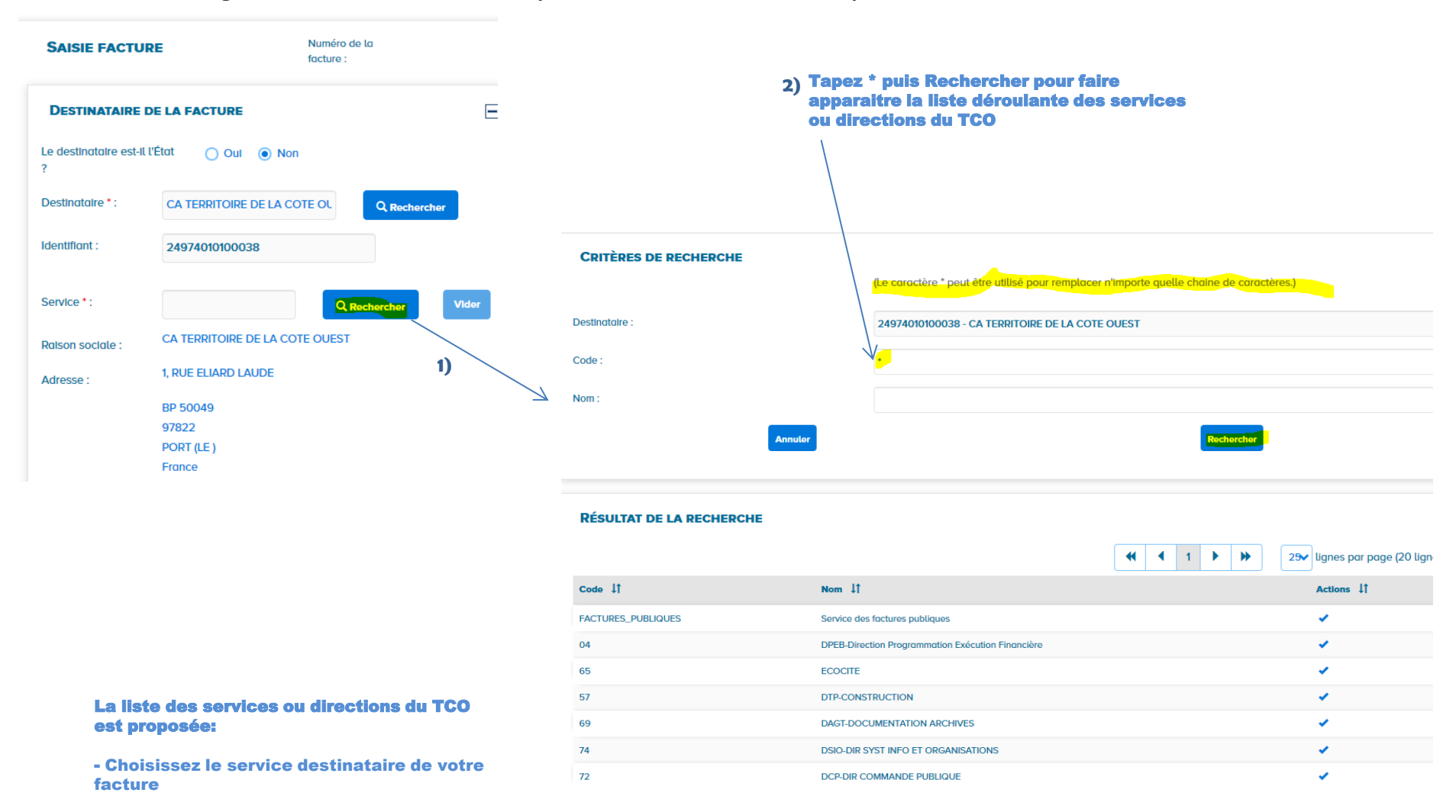

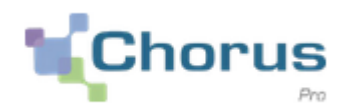

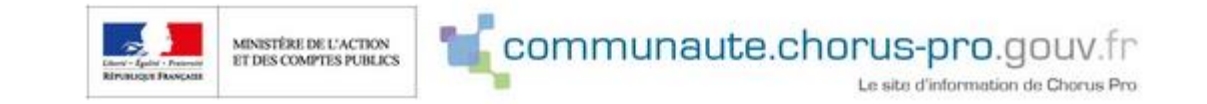

#### Saisir une facture (2/2):

- i. Renseignez les données de facturation ainsi que le numéro de l'engagement juridique: numéro du bon de commande ou numéro de marché;
- ii. Ajoutez toutes les pièces justificatives requises dans votre marché public (RIB, bon de commande, bon de livraison, etc...).

Pour toute demande d'assistance sur la plateforme de Chorus Pro, veuillez contacter le support Chorus Pro accessible sur le portail.